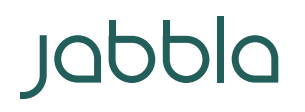

Foreestelaan 3 B-9000 Gent T +32 9 331 58 58 BTW BE 0462.146.107 info@jabbla.com www.jabbla.com

### Uitspraakwoordenboek ME4 > ME5

### In Mind Express 4

1. Heb je je stem nieuwe uitspraken aangeleerd?

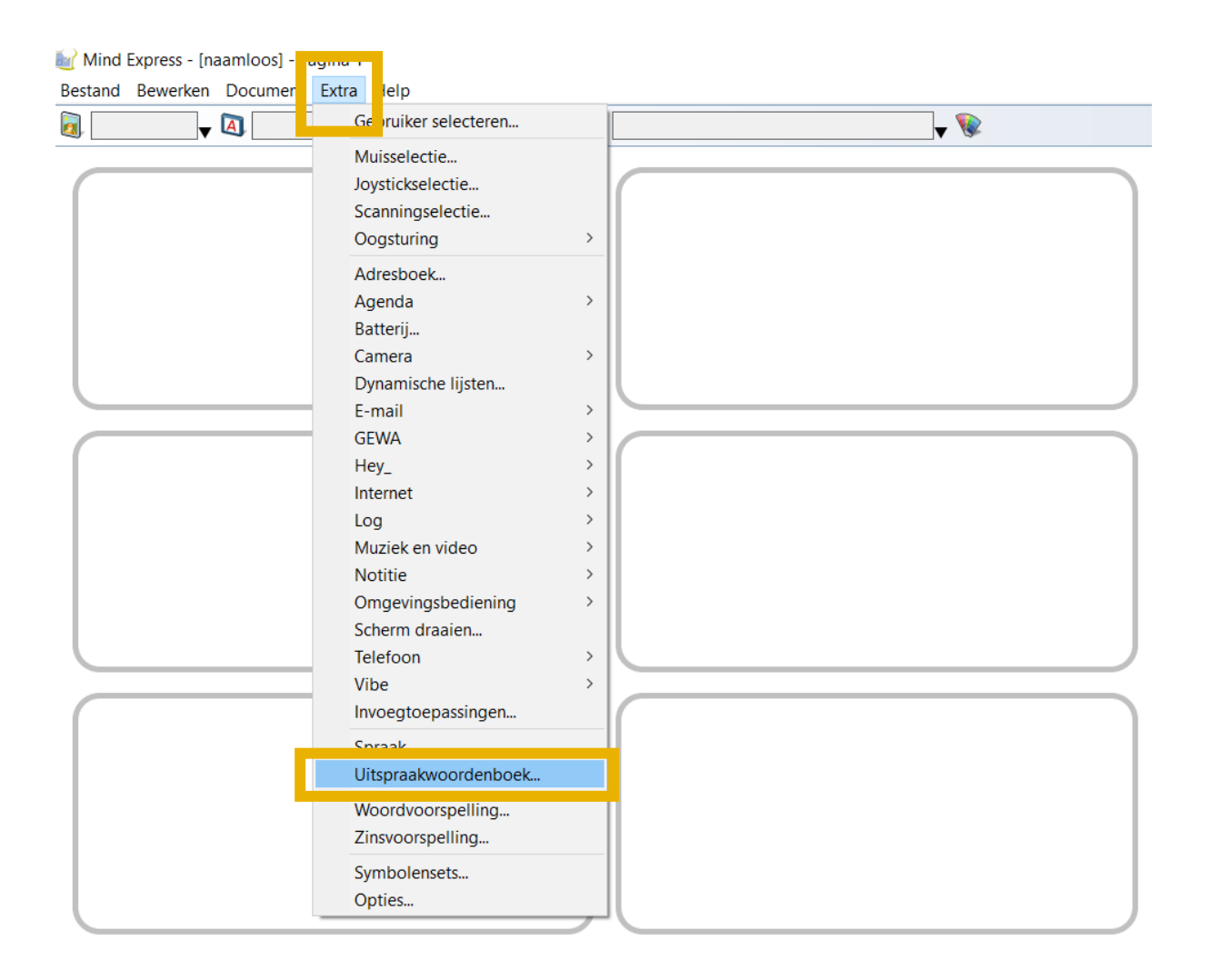

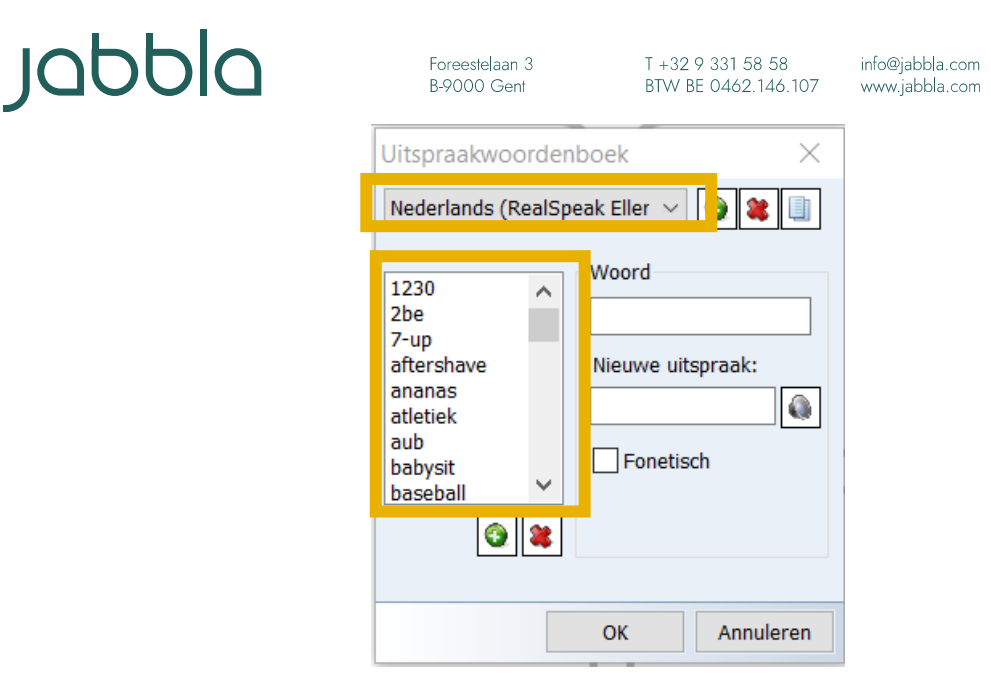

- 2. Zo ja, dan wil je dit uitspraakwoordenboek misschien wel importeren en gebruiken in ME5? Zo hoef je in ME5 je stem niet opnieuw deze uitspraken aan te leren.
- 3. Dit ME4-uitspraakwoordenboek staat op een specifieke locatie op je Windows-(spraak-) computer. Ga naar deze locatie.

| $\leftarrow$ $\rightarrow$ $\checkmark$ $\checkmark$ $\blacksquare$ > Deze pc > Windows (C:) > G               | ebruikers > Openbaar > Openbare documenten > Mind Express > Dictionary                                                                              |
|----------------------------------------------------------------------------------------------------|----------------------------------------------------------------------------------------------------|
| <ul> <li>Deze pc</li> <li>3D-objecten</li> <li>Afbeeldingen</li> <li>Bureaublad</li> <li>Documentan</li> </ul> | <ul> <li>Naam</li> <li>Deutsch (Steffi-Yannick).xml</li> <li>Deutsch.xml</li> <li>English.xml</li> <li>Espanol.xml</li> <li>Francair xml</li> </ul> |
| <ul> <li>Downloads</li> <li>Muziek</li> <li>Video's</li> </ul>                                                 | Italiano.xml  Nederlands (RealSpeak Ellen).xml                                                                                                    |
| 🐛 Windows (C:)                                                                                                 |                                                                                                    |

- 4. Maak op deze locatie een kopie van dit uitspraakwoordenboek:
  - a. via de sneltoetsen Ctrl+C en Ctrl+V
  - b. of via kopiëren en plakken

Vervolgens verschijnt een kopie van dit uitspraakwoordenboek (automatisch met de vermelding "kopie" in de naam).

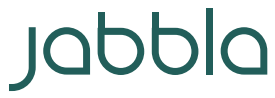

🗋 Sver

Ned Ned

Plakken

👃 TreeSize Free

Nieuw

Snelkoppeling plakken

Toegang verlenen tot

Eigenschappen

Verwijderen ongedaan maken

Ctrl+Z

>

>

Foreestelaan 3 B-9000 Gent T +32 9 331 58 58 BTW BE 0462.146.107 info@jabbla.com www.jabbla.com

| $\checkmark$ | Nederland   | ls (RealSpeak Elle        | • •    | Openen                       |               |
|--------------|-------------|---------------------------|--------|------------------------------|---------------|
|              | Nederland   | ls Realspeak Ellen        |        | Bewerken                     |               |
|              | Nederland   | ls test.xml               | ß      | Delen met Skype              |               |
|              | Nederland   | is.xml                    |        | Verplaatsen naar OneDrive    |               |
|              | Svenska.xn  | ni<br>Is (DeelCeests Elle |        | Scannen met Windows Defender |               |
|              |             | із (кеатэреак Епе         | Ŕ      | Delen                        |               |
|              |             |                           | _      | Openen met                   | >             |
|              |             |                           |        | Vorige versies terugzetten   |               |
|              |             |                           |        | Kopiëren naar                | $\rightarrow$ |
|              |             |                           |        | Knippen                      |               |
|              |             |                           |        | Kopiëren                     |               |
|              |             |                           |        | Seelling and the             | _             |
|              |             |                           |        | Verwijderen                  |               |
|              |             |                           |        | Verwijderen<br>Naam wijzigen |               |
|              |             |                           |        |                              |               |
|              |             |                           |        | Eigenschappen                |               |
|              |             |                           |        |                              |               |
|              |             |                           |        |                              |               |
|              | Naam        |                           |        |                              |               |
|              | Deutsch (S  | Steffi-Yannick).xml       |        |                              |               |
|              | Deutsch.xr  | ml                        |        |                              |               |
|              | English.xm  | าโ                        |        |                              |               |
|              | Espanol.xr  | nl                        |        |                              |               |
|              | Francais.xr | ml                        |        |                              |               |
|              | 🗋 Italia    | Beeld                     |        | >                            |               |
|              | Ned Ned     | Sorteren op               |        | >                            |               |
|              | Ned Ned     | Groeperen op              |        | >                            |               |
|              | Ned Ned     | Vernieuwen                |        |                              |               |
|              | Ned         |                           |        |                              |               |
|              | Ned         | Deze map aanpa            | issen. |                              |               |

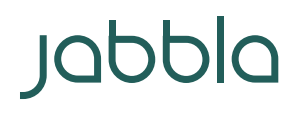

Foreestelaan 3 B-9000 Gent info@jabbla.com www.jabbla.com

| Resu         | ltaat:                                   |
|--------------|------------------------------------------|
|              | Naam                                     |
|              | Deutsch (Steffi-Yannick).xml             |
|              | Deutsch.xml                              |
|              | English.xml                              |
|              | Espanol.xml                              |
|              | Francais.xml                             |
|              | Italiano yml                             |
| $\checkmark$ | Nederlands (RealSpeak Ellen) - kopie.xml |
|              | Nederlands (RealSpeak Ellen).xml         |

5. De uitspraakwoordenboeken in ME4 hebben een "xml"-extensie. In ME5 wordt gewerkt met een "dic"-extensie. Bijgevolg moeten we de kopie van het "xml"-uitspraakwoordenboek hernoemen en een "dic"-extensie geven. In de naam kan je na de ".", "xml" verwijderen en "dic" typen:

| 🔽 📄 Nederlands (RealSpeak Ellen) - kopie.xml |   | 25/08/2020 14:53             |
|----------------------------------------------|---|------------------------------|
| Nederlands (RealSpeak Ellen) - ME5.dic       |   | Openen                       |
| Nederlands (RealSpeak Ellen).xml             |   | Bewerken                     |
| Nederlands Realspeak Ellen.xml               | S | Delen met Skype              |
| Nederlands test.xml                          |   | Verplaatsen naar OneDrive    |
| Nederlands.xml                               | • | Scannen met Windows Defender |
| Svenska.xml                                  | Ŀ | > Delen                      |
| Nederlands (RealSpeak Ellen).old             |   | Openen met >                 |
|                                              |   | Vorige versies terugzetten   |
|                                              |   | Kopiëren naar                |
|                                              |   | Knippen                      |
|                                              |   | Kopiëren                     |
|                                              |   | Snelkoppeling maken          |
|                                              |   | Verwijderen                  |
|                                              |   | Naam wijzigen                |
|                                              |   | Eigenschappen                |

# Jabbla

Foreestelaan 3 B-9000 Gent

T +32 9 331 58 58 info@jabbla.com BTW BE 0462.146.107 www.jabbla.com

|              | Naam                              |        |  |  |  |
|--------------|-----------------------------------|--------|--|--|--|
|              | Deutsch (Steffi-Yannick).xml      |        |  |  |  |
|              | Deutsch.xml                       |        |  |  |  |
|              | English.xml                       |        |  |  |  |
|              | Espanol.xml                       |        |  |  |  |
|              | Francais.xml                      |        |  |  |  |
|              | ltaliano.xml                      |        |  |  |  |
| $\checkmark$ | Nederlands (RealSpeak Ellen) - ko | ie.dic |  |  |  |
|              |                                   |        |  |  |  |

Resultaat: mogelijks krijg je nog een venster te zien, waarin je je bewerking moet bevestigen:

|                   |                                             |                   | , -         |
|-------------------|---------------------------------------------|-------------------|-------------|
| Francais yml      |                                             |                   | 25/0        |
| 🗋 Italia 🛛 Naam v | vijzigen                                    |                   | 0.          |
| Nede 🔥            |                                             |                   | 0.          |
| 🖹 Nede !          | Wanneer u de extensie wijzigt, wordt het be | stand mogelijk or | hbruikbaar. |
| 🗋 Nede            | Wilt u de extensie toch wijzigen?           |                   | 0.          |
| Nede              |                                             |                   |             |
| 🗋 Nede            |                                             | Ja                | Nee 0       |
| Nedemanus.xm      |                                             |                   | 23/0        |

| Naam Naam                                    | Gewijzigd op     | Туре          | Grootte |
|----------------------------------------------|------------------|---------------|---------|
| Deutsch (Steffi-Yannick).xml                 | 25/08/2020 14:53 | XML-document  | 7 kB    |
| Deutsch.xml                                  | 25/08/2020 14:53 | XML-document  | 1 kB    |
| English.xml                                  | 25/08/2020 14:53 | XML-document  | 1 kB    |
| Espanol.xml                                  | 25/08/2020 14:53 | XML-document  | 1 kB    |
| Francais.xml                                 | 25/08/2020 14:53 | XML-document  | 2 kB    |
| Italiano yml                                 | 25/08/2020 14:53 | XML-document  | 1 kB    |
| 🗹 📄 Nederlands (RealSpeak Ellen) - kopie.dic | 25/08/2020 14:53 | Tekstdocument | 6 kB    |
| 🗋 Nederlands (RealSpeak Ellen).xml           | 25/08/2020 14:53 | XML-document  | 6 kB    |
| Nederlands Realspeak Ellen.xml               | 25/08/2020 14:53 | XML-document  | 7 kB    |
| Nederlands test.xml                          | 25/08/2020 14:53 | XML-document  | 1 kB    |
| Nederlands.xml                               | 25/08/2020 14:53 | XML-document  | 9 kB    |
| Svenska.xml                                  | 25/08/2020 14:53 | XML-document  | 1 kB    |
| Nederlands (RealSpeak Ellen).old             | 22/04/2011 8:30  | OLD-bestand   | 4 kB    |

## Jabbla

Foreestelaan 3 B-9000 Gent T +32 9 331 58 58 BTW BE 0462.146.107

info@jabbla.com www.jabbla.com

#### In Mind Express 5

- 6. Nu heb je een "dic"-versie van je ME4-uitspraakwoordenboek. Dit kan je vervolgens importeren in je gewenste ME5-profiel(en):
  - a. Open ME5
  - b. Ga naar het gewenste profiel
  - c. Ga naar "Menu" > "Instellingen" > "Spraak" > "Uitspraakwoordenboek"
  - d. Scrol naar beneden in het Uitspraakwoordenboekvenster.
  - e. Klik op het icoontje naast "Lijst importeren"

| ≡ Menu |                      | Р                  | 'ortaal - Test | -        |
|--------|----------------------|--------------------|----------------|----------|
|        | ← Terug              |                    | ٩              | •        |
|        | ٩                    |                    |                | <b>H</b> |
|        | Spraak               |                    |                |          |
|        | Spraak               |                    |                |          |
|        | Uitspraakwoordenboek |                    |                |          |
|        |                      |                    |                |          |
|        |                      |                    |                |          |
|        |                      |                    |                |          |
|        |                      | Lijst exporteren 👔 |                |          |
|        |                      | Lijst importeren 🕡 |                |          |
|        |                      |                    |                |          |
|        |                      |                    |                |          |
|        |                      |                    |                | ОК       |

- f. Ga opnieuw naar de locatie, waar je "dic"-uitspraakwoordenboek opgeslagen staat
- g. Selecteer het bestand
- h. Bevestig je keuze ("Openen")

| 🍘 Openen                                                                    |                                           |                         |                    |         |             |                    |            | $\times$ |
|-----------------------------------------------------------------------------|-------------------------------------------|-------------------------|--------------------|---------|-------------|--------------------|------------|----------|
| $\leftarrow \rightarrow \checkmark \uparrow   = > \text{Deze pc} > Windown$ | ows (C:) > Gebruikers > Openbaar > Openba | re documenten > Mind Ex | press > Dictionary |         | ∨ Ü Zo      | eken in Dictionary |            | <i>م</i> |
| Organiseren 🔻 Nieuwe map                                                    |                                           |                         |                    | -       |             |                    | -          | ?        |
| Online opleiding Sprint                                                     | Naam                                      | Gewijzigd op            | Туре               | Grootte |             |                    |            |          |
| Online opleiding Sprint - back-                                             | 📄 Nederlands (RealSpeak Ellen) - ME5.dic  | 5/08/2020 14:53         | Tekstdocument      | 6 kB    |             |                    |            |          |
| Opnamen                                                                     |                                           |                         |                    |         |             |                    |            |          |
| Support instructie                                                          |                                           |                         |                    |         |             |                    |            |          |
| top secret                                                                  |                                           |                         |                    |         |             |                    |            |          |
| Workshops_info_ppts_opnames                                                 |                                           |                         |                    |         |             |                    |            |          |
| 🧢 Deze pc                                                                   |                                           |                         |                    |         |             |                    |            |          |
| 🧊 3D-objecten                                                               |                                           |                         |                    |         |             |                    |            |          |
| Seldingen                                                                   |                                           |                         |                    |         |             |                    |            |          |
| Bureaublad                                                                  |                                           |                         |                    |         |             |                    |            |          |
| Documenten                                                                  |                                           |                         |                    |         |             |                    |            |          |
| 🖶 Downloads                                                                 |                                           |                         |                    |         |             |                    |            |          |
| 🕽 Muziek                                                                    |                                           |                         |                    |         |             |                    |            |          |
| 📑 Video's                                                                   |                                           |                         |                    |         |             |                    |            |          |
| 😍 Windows (C:)                                                              |                                           |                         |                    |         |             |                    |            |          |
| 🏈 Netwerk                                                                   |                                           |                         |                    |         |             |                    |            |          |
| ~                                                                           |                                           |                         |                    |         |             |                    |            |          |
| Bestandsnaam: Nederl                                                        | ands (RealSpeak Ellen) - ME5.dic          |                         |                    |         | <b>y</b> 16 | tspraakwoordenbu   | oek (*.dio | :) ~     |
|                                                                             |                                           |                         |                    |         |             | Openen 🚽           | Annule     | ren      |

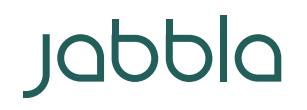

Foreestelaan 3 B-9000 Gent T +32 9 331 58 58 info@jabbla.com BTW BE 0462.146.107 www.jabbla.com

7. Nu zou je ME4-uitspraakwoordenboek zichtbaar en operationeel moeten zijn in dit ME5profiel.

| ← Terug              |                          |               |
|----------------------|--------------------------|---------------|
|                      | Uitspraakwoordenboek     | the telunenen |
| Spraak               |                          |               |
| Spraak               | ٩                        |               |
| Ultspraakwoordenboek | 1230<br>twaalf dertig    |               |
|                      | 2be<br>toeble            | -             |
|                      | <b>7-up</b><br>sEv\$n ^p |               |
|                      | aftershave<br>aftersjeef |               |
|                      | ananas<br>annannas       |               |
|                      | atletiek<br>Azi\$tik     |               |
|                      |                          | енен          |
|                      |                          |               |